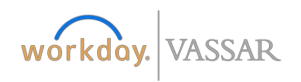

# Finance

# **Creating an Expense Report**

| Expense Report Overview                                                                                                    | Due Dates                                                                                                    |
|----------------------------------------------------------------------------------------------------|----------------------------------------------------------------------------------------------------|
| The Expense Report must be completed in order to report expenses<br>incurred before and during a business trip. All itemized receipts must<br>be attached when the report is submitted, whether purchased<br>with your Vassar credit card or personal funds for out-of-<br>pocket expenses.<br>Employees can submit a Spend Authorization request in Workday to<br>get prior approval for college travel expenses or entertainment. In<br>order to close out the spend authorization, you must link it to your<br>expense report by choosing 'Create a New Expense Report from your<br>Spend Authorization'. | To comply with Vassar policy, expenses incurred must be submitted<br>within 14 days of incurring the expense. In other words, if you pay for<br>airfare and hotel now, for a business trip that is scheduled a few<br>months from now, you must submit an expense report for those costs<br>within 14 days of incurring the expense. You will then submit<br>a separate expense report for the costs while traveling.<br>Under IRS regulations, in order for an employer to maintain an<br>'accountable plan' that allows for expenses not to be<br>considered taxable income to the employee, expenses<br>for business related travel be substantiated within 60 days of when<br>they are incurred. Failure to submit a fully completed expense report,<br>including required backup and receipts, within 60 days of the date of<br>the transaction, will result in the expenses being considered taxable to<br>the employee in accordance with IRS regulations. In these<br>circumstances, the College will report taxable amounts to the IRS and<br>these amounts will be included on their annual W-2. Employees will be<br>responsible to pay any applicable taxes. Strict adherence to this policy<br>will be followed. |
|                                                                                                    |                                                                                                    |

#### Helpful Tips when submitting Expenses:

- For mileage reimbursements, attach an online mileage calculator (ex. Goggle Maps) as your receipt.
- Hotel room rate and taxes can now be combined as a single line item.
- Itemization is required for related Lodging transactions. (Ex. Meals, Room Service, Internet/Wi-Fi).
- For Business Guest Entertainment and Meal Expenses, you must list business purpose of the meal, guests and employee attendees, and topic of the business discussed. This can be documented in the 'Memo' field or on a document that is attached to the Expense Report
- If you're missing a receipt, please complete the Missing Receipt Affidavit and attach it to the Expense Report.
- Business Purpose and Memo Fields are required fields.
- Itemized Receipts are required for all transactions.

Please reference the Vassar College Travel and Entertainment Policy and the Corporate Card Policy and Procedures.

#### Instructions

1. Begin by clicking into the Expense worklet and then selecting Create Expense Report

|                         |          |          |                 | Actions                    | View                                 |
|-------------------------|----------|----------|-----------------|----------------------------|--------------------------------------|
|                         |          | ES       |                 | Edit Expense Report        | Expense Reports                      |
| Time                    | Time Off | Expenses | My Requisitions | Create Expense Report      | Spend Authorizations                 |
|                         |          |          |                 | Create Spend Authorization | Expense Transactions                 |
|                         |          | CB       |                 | Edit Spend Authorization   | Payment Elections                    |
| Personal<br>Information | Pay      | Benefits | Purchases       | Edit Expense Transactions  | Reimbursable Allowance Plan Activity |
|                         |          |          |                 | Edit Travel Profile        | Travel Profile                       |

2. After you click on Expense Report, this screen will pop up.

| Create Ex                     | pense Report                                       |                                                                                                    |
|-------------------------------|----------------------------------------------------|----------------------------------------------------------------------------------------------------|
| <ul> <li>Expense F</li> </ul> | Report Information                                 |                                                                                                    |
| Expense Report For            | ★ Employee: Gallagher, Karen                       |                                                                                                    |
| Creation Options              | O Create New Expense Report                        |                                                                                                    |
|                               | Copy Previous Expense Report                       |                                                                                                    |
|                               | Create New Expense Report from Spend Authorization |                                                                                                    |
| Memo                          |                                                    | Complete the following fields.                                                                                                    |
| Company +                     |                                                    | a. <b>Memo</b> – Add a brief description for the expense report<br>b. Company will auto-fill<br>c. Expense Report will default to current date |
| Business Purpose              |                                                    | d. <i>Required:</i> In the <b>Business Purpose</b> field, make a selection from                                                                |
| Function                      | * × 50 Institutional :=<br>Support                 | e. Complete the budget related fields: <b>Function, Cost Center,</b>                                                                           |
| Cost Center                   | ★ × CC3014 Purchasing 🗄                            | Fund                                                                                                    |
| Fund                          | ★ FD1000 Current Operating III Fund                | a. Optional: Add Additional Worktags field if trip is supported<br>by grant, project, gift or endowment.                                       |
| Custom Fin Worktags f         | ior Spend 📃                                        |                                                                                                    |
| Additional Worktags           |                                                    |                                                                                                    |

**Credit Card Transactions** 

Make sure to scroll down to the bottom of the page to see your Corporate credit card transactions.

|          |            | <b>3.</b> Sele<br>The<br>a. | ect the t<br>se trans<br>Click O | ransactions that<br>sactions will popu<br>K. | pertain to this speci<br>Ilate into your exper | fic Expe<br>nse repc | nse Rej<br>ort | port by clicking the che                 |
|----------|------------|-----------------------------|----------------------------------|----------------------------------------------|------------------------------------------------|----------------------|----------------|------------------------------------------|
| lect All |            |                             |                                  |                                              |                                                |                      |                |                                          |
| clude?   | Transactio | Date                        | Expense<br>Item                  | Merchant                                     | Charge Description/Memo                        | Amount               | Currency       | Corporate Credit Card Billing<br>Account |
|          | ٩          | 07/15/2019                  |                                  | AGENT FEE                                    | AGENT FEE                                      | 10.00                | USD            | JP Morgan - Visa Expense Account         |
|          | Q          | 07/15/2019                  |                                  | AMTRAK AGENC                                 | AMTRAK AGENC                                   | 55.50                | USD            | JP Morgan - Visa Expense Account         |
|          | 0          | 07/20/2019                  |                                  | THE AMERICAN HOTEL                           | THE AMERICAN HOTEL                             | 111.50               | USD            | JP Morgan - Visa Expense Account         |

# b. As soon as you hit ok, this screen will pop up with Validation Errors. Users will see the validation errors up front which is helpful to know what fields need to be completed.

| Header Attachments     | Expense Line: | Pay To                                                                                  | ader Layout**                                                                                                    | Status<br>Draft      | Personal<br>0.00 USD               | Company Paid<br>322.31 USD<br>Company Paid<br>when paid wir | ash Advance Applied<br>0.00 USD<br>d is<br>th a | Reimbursement<br>0.00 USD | Total<br>322.31 USD |
|------------------------|---------------|-----------------------------------------------------------------------------------------|----------------------------------------------------------------------------------------------------|----------------------|------------------------------------|-------------------------------------------------------------|-------------------------------------------------|---------------------------|---------------------|
| Add                    |               |                                                                                         |                                                                                                    |                      |                                    | vassar credit                                               |                                                 | Ξ                         | ₹ 🔳 🛍               |
| 2 items<br>Fri, Jul 19 | Sort By: Y    | Expense Line                                                                            |                                                                                                    |                      |                                    |                                                             |                                                 |                           |                     |
| MTA*MNR STATION TIX    | 19.25 USD     | Linked Quick Expense<br>Credit Card Transactio                                          | on 07/19/2019 MTA*MNR :<br>USD                                                                                                    | STATION <sup>-</sup> | :≡<br>TIX 19.25                    | Itemization<br>Remaining Amount to<br>Itemize               | 19.25/19.25 L                                   | SD                        |                     |
| Sat, Jul 20            |               | Charge Description<br>Date                                                              | MTA*MNR STATION TIX<br>* 07/19/2019                                                                                                    |                      |                                    | Add                                                         |                                                 | 0                         | items               |
| SOFITEL NEW YORK       | 303.06 USD    | xpense Item *<br>otal Amount 19.<br>urrency * US<br>lemo<br>cunction<br>Cost Center<br> | Error:<br>The field Expense Item is requ<br>and must have a value.<br>25<br>30<br>X 50 Institutional<br>Support<br>X CC5019 Regional<br>Programs General<br>Budget<br>X FD1000 Current Operating<br>Fund |                      | <b>Attachme</b><br>Receipt Include | ents from File<br>Drop files he<br>or<br>Select files       | Attach your<br>receipts for<br>transaction      | r itemized<br>each        |                     |
|                        | Ai<br>Pi      | dditional Worktags<br>ersonal Expense                                                   |                                                                                                    | I                    |                                    |                                                             |                                                 |                           |                     |

Select each line transaction and add appropriate Expense Item.
 Continue until you have verified all line transactions. Double-check or change the fields pertaining to the budget: Function, Cost Center, Fund, and Additional Worktags (if applicable). Add your Itemized Receipts to Attachments.

You may be prompted to complete other fields depending on the type of Expense Item.

**a.** For example, if you select **AIRFARE** you will need to fill out the Item Details.

| Expense l     | tem 🔸                    | × | Airfare | ∷≣ |
|---------------|--------------------------|---|---------|----|
| Item Deta     | ils                      |   |         |    |
| Airline       | $\times$ Jetblue Airways |   | =       |    |
| Origination 🔸 |                          |   | :=      |    |
| Destination * |                          |   | ∷≡      |    |

**b.** When you select **LODGING** as your type of Expense you will need to add Arrival and Departure Dates.

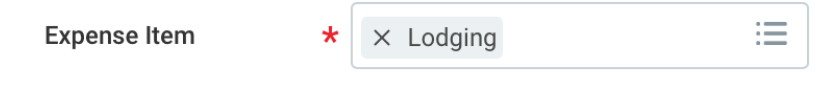

## Instructions

When submitting your Expense Report, please ensure to itemize your hotel accommodation charges to include all related charges.

### **Item Details**

| Hotel                   | :=                     |                                                 |
|-------------------------|------------------------|-------------------------------------------------|
| Arrival Date 🛛 🗙        | MM / DD / YYYY         |                                                 |
| Departure Date ★        | MM / DD / YYYY         |                                                 |
| Destination             | :=                     |                                                 |
| Country                 | <b>=</b>               |                                                 |
|                         |                        | c. Under <mark>Daily Expenses</mark> – Click on |
|                         |                        | Edit to add in Room Rate* and room tax          |
|                         |                        |                                                 |
| Itemization             |                        |                                                 |
| Remaining Amount to Ite | mize 303.06/303.06 USD |                                                 |
|                         |                        |                                                 |
| Add                     |                        | 0 items                                         |
|                         |                        |                                                 |
| Daily Expenses          |                        |                                                 |
| Edit                    |                        | 1 item                                          |
| Room Rate *             |                        | 0.00 USD                                        |
| 07/19/2019              |                        | 0                                               |

d. After you Click on Edit, the Daily Expense screen will pop up.
Enter your combined room rate and hotel taxes in the total amount.
The daily rate will populate accordingly.

| Daily | Expenses |
|-------|----------|
|-------|----------|

Done

| heck in Date                 | * | 07/19/2019 |                               |                                                 |    |                        |
|------------------------------|---|------------|-------------------------------|-------------------------------------------------|----|------------------------|
| xpense Item                  | * | Room Rate  | *Function                     | × 50 Institutional<br>Support                   | := | Click Dono if          |
| umber of Nights<br>aily Rate | * | 2 151.53   | *Cost Center                  | × CC5019 Regional<br>Programs General<br>Budget | := | you do not<br>have any |
| tal Amount                   | * | 303.06     | *Fund                         | × FD1000 Current Operating<br>Fund              | := | other<br>transactions  |
|                              |   |            | Custom Fin Worktags for Spend |                                                 | := | related to             |
|                              |   |            | Additional Worktags           |                                                 | ≔  | Louging.               |
|                              |   |            | Personal Expense              |                                                 |    |                        |
|                              |   |            |                               |                                                 |    |                        |

**e.** Click on the Add button if you have transactions that need to be itemized that relate to Lodging such as Meals, room service, and internet/Wi-Fi.

| Add              | d |                |                               |                               |    |   |                          |
|------------------|---|----------------|-------------------------------|-------------------------------|----|---|--------------------------|
| Remaining        |   | 0.00/10.00 USD | Memo                          |                               |    | 団 |                          |
| Check in Date    | * | 07/15/2019 💼   | *Function                     | × 50 Institutional<br>Support | ≔  |   |                          |
| Expense Item     | * | × Room Service | *Cost Center                  | × CC5010 Pegianal             | := |   |                          |
| Number of Nights | * | 1              | oost ochto                    | Programs General<br>Budget    |    |   | I ransactions related to |
| Daily Rate       | * | 5.00           | *Fund                         | × ED1000 Current Operating    | := | 2 | on a separate line       |
| Total Amount     | * | 5.00           | , and                         | Fund                          |    |   |                          |
|                  |   |                | Custom Fin Worktags for Spend |                               | := |   |                          |
|                  |   |                | Additional Worktags           |                               | ≔  |   |                          |
|                  |   |                | Personal Expense              |                               |    |   |                          |
| Add              |   |                |                               |                               |    |   |                          |

5. When finished with Expense Report, Select Submit.

6. If you received any Errors, you can go back and correct. If **Business Purpose** is missing, Click on the **Header Tab** and hit **Edit** to correct and then hit **Save**.

| Errors                                                              |                                                                   |
|---------------------------------------------------------------------|-------------------------------------------------------------------|
| <ol> <li>Page Error</li> <li>Business Purpose is missing</li> </ol> | You might get an error that says<br>Resolve any errors before you |
| 2. Page Error<br>Resolve any errors before you continue.            | continue. If have completed all<br>errors then hit submit         |
|                                                                     |                                                                   |

| Header                                                          | Attachments | Expense Lines  |
|-----------------------------------------------------------------|-------------|----------------|
| Save the expense report to review any errors before you submit. |             |                |
| Expense Report Number                                           |             | EXP-011645     |
| Memo                                                            |             | (empty)        |
| Company                                                         |             | Vassar College |
| Expense Report Date                                             |             | 08/29/2019     |
| Business Purpose                                                |             | (empty)        |
| Reimbursement Payment Type                                      |             | Direct Deposit |
| Edit                                                            |             |                |

For assistance, call 437-7224 or email workday@vassar.edu